## Requesting Items Through Interlibrary Loan

- 1. Search Webcat (<u>http://webcat.winnefox.org/</u>) to be sure the item is not owned in Winnefox.
- 2. Go to the Extranet (<u>http://extranet.winnefox.org/</u>)
- 3. Click on **ILL** on the menu bar or **ILL Forms** in the Interlibrary Loan box.

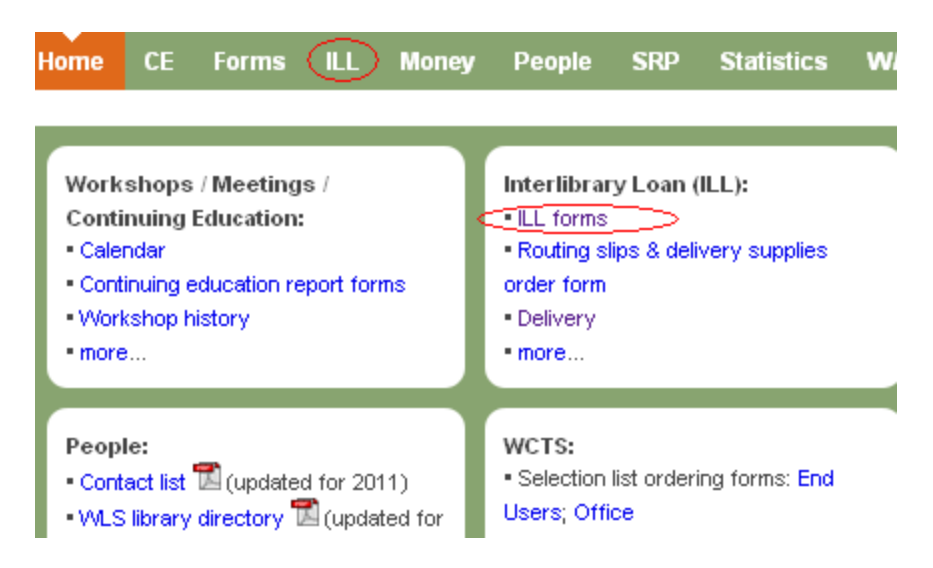

4. You will find a box with links to all of the ILL forms at the top of the page. Click on the link for the appropriate form

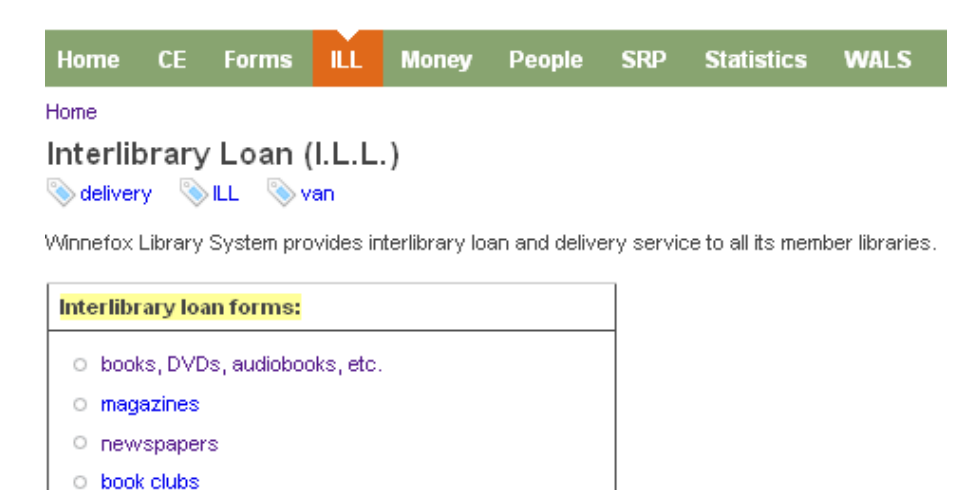

## 5. Fill out the ILL form

| 1   |    |    |   |    |
|-----|----|----|---|----|
| 111 | br | at | v | ۰. |
|     |    |    | 3 | •  |

| Library:                                                                   |                                                                                                    |  |
|----------------------------------------------------------------------------|----------------------------------------------------------------------------------------------------|--|
| - Select -                                                                 | Choose your <b>library</b> from the dropdown.                                                                                                    |  |
| Email addiess:                                                             | Enter the <b>email address</b> of the                                                                                                    |  |
| Staff person's email address who will receive confirmation & reply         | staff person you would like to<br>receive a copy of the request &                                                                                                    |  |
| nednest w                                                                  | any replies.                                                                                                    |  |
| Patror                                                                     | <b>Request #</b> - Your library's 2-<br>letter abbreviation followed by                                                                                                    |  |
|                                                                            | the number.<br>No spaces. No dashes. (CA15)                                                                                                    |  |
| Item info: *                                                               |                                                                                                    |  |
| Copy & paste from WorldCat.org ⓒ or other verification source              | <b>Item info</b> should be text<br>copied & pasted from<br>worldcat.org. You will want to<br>copy the information starting<br>with the title down through the<br>edition/format. (see image |  |
| Verification (OCLC or ISBII):                                              | below)                                                                                                    |  |
| Format: *                                                                  | Click on Permalink in<br>worldcat.org, then copy & paste                                                                                                    |  |
| Agazine or newspaper? Please use the specific ILL forms for those formats. | up into the <b>Verification</b> field.<br>(see image below)                                                                                                    |  |
| Need before:                                                               |                                                                                                    |  |
| Month 🗾 Day 💌 Year 💌 🥅                                                     | Use the <b>format</b> dropdown menu to choose the appropriate                                                                                                    |  |
| llotes:                                                                    | format (DVD, large print, etc.).<br>Put additional format<br>information (like unabridged<br>only) in the <b>notes</b> field.                                                               |  |
| Submit ILL request                                                         |                                                                                                    |  |

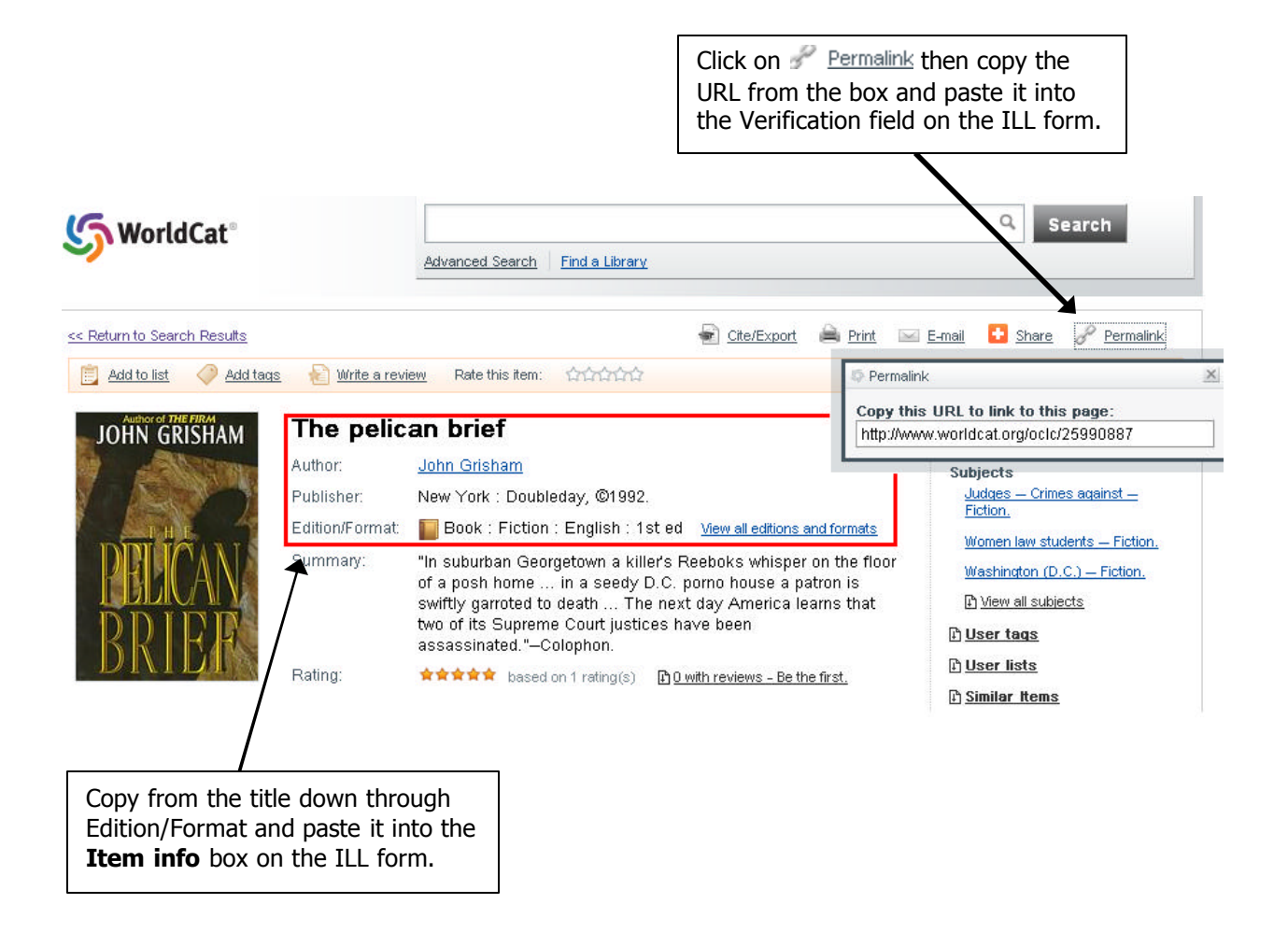